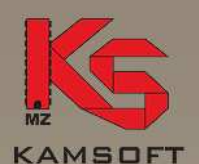

MAZOWSZE Sp. z o.o. 02-798 Warszawa ul. Pod Lipą 4/3

Telefon: (0-22) 859-72-53

Fax: (0-22) 859-72-53

Internet: www.mazowsze.kamsoft.pl

E-poczta: biuro@mazowsze.kamsoft.pl

> KRS NR 0000229955

Wydział XX KRS, Warszawa

REGON 140073542 KONTO BANKOWE

98 2130 0004

2001 0324 2328 0001

Trzeba wyjść z programu Sprzedaż APW11 – nie będziemy mieli połączenia z drukarką

- Wchodzimy do programu APW42 - Serwis

dobowego, lub przed pierwszą sprzedażą ( rano ).

Gdzie w programie zmieniamy czas drukarki?

zmieniać czas. W tym dniu do rozliczenia będą 2 raporty dobowe.

- W górnym menu wybieramy KASA

- (po rozwinięciu się menu wybieramy) Modyfikacja czasu w module fiskalnym

W okienku o nazwie *Zmiana daty i czasu* mamy aktualną datę i czas odczytaną z drukarki fiskalnej, jak i miejsce do wpisania nowych wartości.

I tak w pole:

- czas wpisujemy odpowiednią godzinę (np. 02:00, jeśli przestawiamy czas w nocy z
- 3.00 na 2.00 lub po prostu godzinę, którą chcemy ustawić.)
- Pola data nie zmieniamy

Komputer sam wpisuje nam aktualną godzinę, ale nie możemy zmienić czasu w drukarce <u>o więcej niż 60 minut ( do przodu lub do tyłu )</u>. Dla tego istotne jest sprawdzenie wartości odczytanych z drukarki.

## Przykład:

w drukarce mamy 2008.10.26 03:12 zmieniamy pole czas na 02:12 mimo iż komputer podaje nam np.:02:01

Gdy wszystko zrobimy poprawnie, wyświetli się nam komunikat o pomyślnej zmianie czasu, jak i poda nam aktualne wartości wpisane do drukarki.

(jeśli pojawia sie komunikat o niemożności zmiany czasu a więcej niż godzinę to zmieńmy czas o 59 minut np.: z 03:12 na 02:13 zmiana o 59min)

Na tym kończymy zabawę na tym stanowisku i przechodzimy do następnego i zaczynamy od nowa z kolejną drukarką. Czas na danej drukarce można zmienić tylko jeden raz na dzień.

Serwis Kamsoft Mazowsze

Oprogramowanie dla: Służby Zdrowia Zarządzania Przemysłu Handlu Ekologii

Oprogramowanie na zamówienie klienta

Monitorowanie rynku służby zdrowia

Kompleksowe dostawy systemów informatycznych

Profesjonalne instalacje, szkolenia i wdrożenia

Wieloletnia opieka techniczna w Krajowej Sieci Serwisu KAMSOFT Zmiana czasu w drukarkach fiskalnych

## Instrukcja

Aby zmienić czas w drukarce fiskalnej musi być spełniony warunek braku sprzedaży od

ostatniego raportu dobowego. Czas w drukarkach przestawiamy po wykonaniu raportu

W innym przypadku (środek dnia) należy wykonać raport dobowy i bezpośrednio po nim